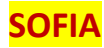

### Come scaricare un attestato

-

Collegati all'indirizzo sofia.istruzione.it

Clicca su ACCEDI ( in alto a destra)

S.O.F.I.A. Il Sistema Operativo per la Formazione e le Iniziative di Aggiornamento dei docenti

#### Inserisci le tue credenziali

Ministero dell'Istruzione dell'Università e della Ricerca

## Login

| m        |                      |
|----------|----------------------|
| Password | Password dimenticata |
|          |                      |

#### seleziona "DOCENTE"

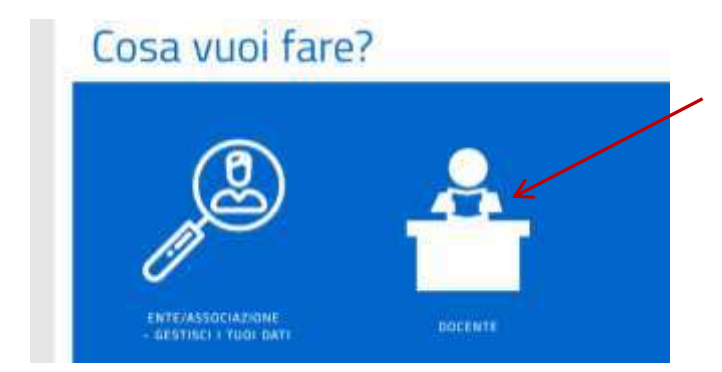

#### Seleziona "LE MIE INIZIATIVE FORMATIVE"

|          |                             | DOCENTE           |                            |  |
|----------|-----------------------------|-------------------|----------------------------|--|
|          |                             |                   |                            |  |
|          |                             |                   |                            |  |
| /        | ~                           |                   |                            |  |
| CATALOGO | LE MIE INIZIATIVE FORMATIVE | PROFILO PERSONALE | INIZIATIVE FORMATIVE EXTRA |  |
|          |                             |                   |                            |  |

# Le mie iniziative formative

Scorri fino a trovare il riquadro con l'iniziativa formativa di cui vuoi scaricare l'attestato.

Seleziona QUESTIONARIO DI GRADIMENTO e procedi alla compilazione

|   | И                          |   |                  |
|---|----------------------------|---|------------------|
| 0 | QUESTIONARIO DI GRADIMENTO | 0 | SCARGE ATTESTATE |

NB: SE il pulsante QUESTIONARIO DI GRADIMENTO non è attivo (cioè è ancora azzurrino) significa che la scuola o l'ente erogatore non ha completato la procedura di chiusura del corso. Non puoi ancora procedere; riprova in seguito.

Durante la compilazione puoi scegliere se salvare e completare o apportare modifiche in un secondo momento. Quando hai terminato seleziona INVIA

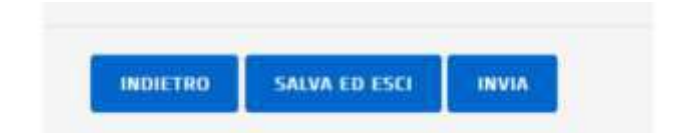

Dopo aver premuto INVIA si attiverà il pulsante SCARICA ATTESTATO.

Clicca su SCARICA ATTESTATO e potrai stampare il documento e/o salvarlo su un tuo dispositivo.

| - cleans nearest 0 | CONTENUTI DIDATTICI | 0 | 0 | SCARICA ATTESTATO |
|--------------------|---------------------|---|---|-------------------|

L'attestato resterà comunque disponibile nella tua area riservata personale e potrai stamparlo anche successivamente.

NB: Il pulsante CONTENUTI DIDATTICI è uno spazio di archiviazione riservato cui attualmente può accedere esclusivamente il docente titolare.

Qui è possibile al docente (<u>non all'ente che ha erogato la formazione</u>) caricare materiali di studio e produzioni relative al corso frequentato.